# LINK TECHNOLOGIES, INC.

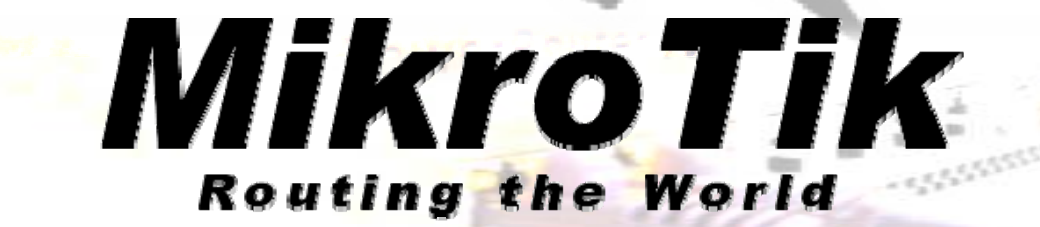

## Using The Dude

Your Trainer – Mike Delp

Technologies, Inc. 9/4/2009

#### Your Instructor

- Mike Delp
  - Mikrotik Certified
  - In the WISP Industry since 2000
  - Consulting Since 1987 –Startup of two Dial UP ISP's
  - Microsoft Certified
  - WISP Experience
    - Worked on numerous WISP in Midwest Since 2000
    - Deployed many Mikrotik Based Networks
    - Specialized projects like Hurricane Relief 4 yrs ago, and numerous Large capacity PtP links

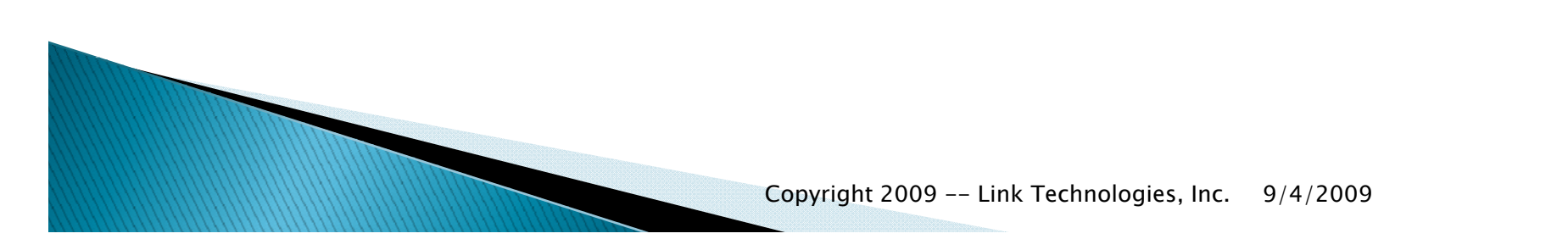

#### **Course Contents**

- Using the Dude
  - What is it!
  - Why Use it?
  - Installation
    - Windows/Linux
    - RouterOS
  - What can it do?
    - Server Client Agent
    - Monitoring
    - History
    - Alerts
    - Notifications

#### What is the Dude?

- NMS (Network Monitoring System)
  - Provides Up/Down Status Information of a Network
    - Graphical and Logical Network Maps!
  - Provides Notifications via audio/graphics/E-mail of outages
    - Provides Outage information
      - Start Time
      - Duration
  - Graphing of Services
    - Ping Times
    - DNS Query Times
    - Web Server Times
  - Graphing of Link Bandwidth
    - Information such as bandwidth usage across connections etc.

#### What is the Dude?

- NMS (Network Management System)
- Network Management
  - Ability to Use Tools to Gain Access to Devices
  - Winbox into Network Routers
  - Web/Telnet Access
- SysLog Server Built In
  - Ability to send Logs to single logging location
- Full SNMP Support
  - Ability to Graph, monitor SMNP OIDs

#### SNMP

#### SNMP

- Simple Network Management Protocol
  - MIB
    - Management Information Base
      - Tree of Information and settings on a Device
    - OID
      - Object Identifier for an Item in the MIB
      - Object can be graphed, Monitored etc.

#### **Internet Connection Monitoring**

- Monitor Public Site
  - www.google.com
  - www.microsoft.com
- Provides Metrics for overall Network Performance
  - out to the internet..
  - Monitor DNS services
    - DNS issues shows slow responsive DNS Servers
    - DNS is required to Browse Internet!

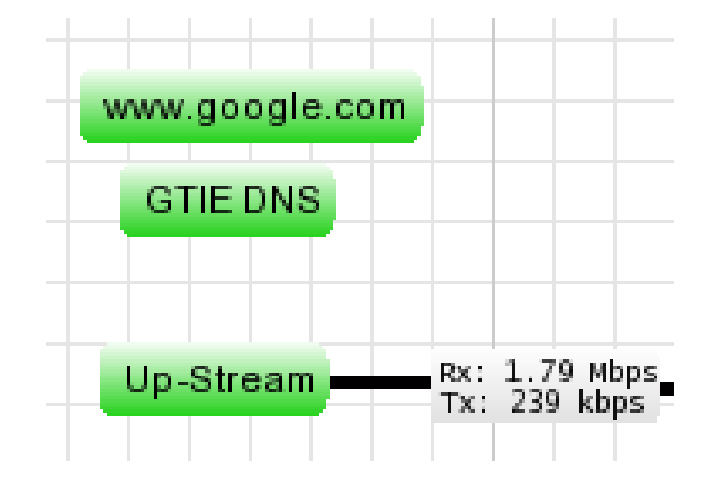

#### Monitoring

- DNS Services
  - Graphing of Response Times
  - Long Times can mean, slow internet access
- Mail Servers
  - Same thing, graph response times
  - OIDs may provide number of messages per second etc in/out!
- Business Clients?
  - Business Services could offer monitoring of their connection
- Residential Clients
  - Depends on the class of service you are offering.

## Alerting

- Beeps
  - Don't help too much
- Video
  - Projector/Large TV with main Chart
- Outages
  - TV showing current outages
- Sounds
  - Hook into your PA System! Put an alert on it!
- E-Mail
  - Of Course, E-mail! Use Text Messages as well!
  - Use the features to only alert people in the proper areas..

### Installing the Dude

- Windows Installation
  - Download File
  - Run though Setup
  - Simple as can be!
- RouterOS Installation
  - Just like installing a Package

### Installing the Dude

- RouterOS Installation
  - 500 Series Smallest Routerboard to Install on
  - Do NOT do other functions
  - 433AH is better Needs Extra Storage
  - PoweRouters Work Great Extra Storage
  - RouterOS Versions major change after 3.17
    - 3.0 rc2 Dude package independent of RouterOS version
    - Before this version, Each time you updated RouterOS you updated Dude
    - 3.1 Allows multiple stores! BIG Deal!
  - Disk Space is an issue! A BIG issue!

#### Installing the Dude

- So why is this important to know!
  - VERSION 3.1 and newer, will allow you to use this system to STORE dude data..
- Storage requirements
  - I have seen systems balloon up to several hundred meg very quickly with data.

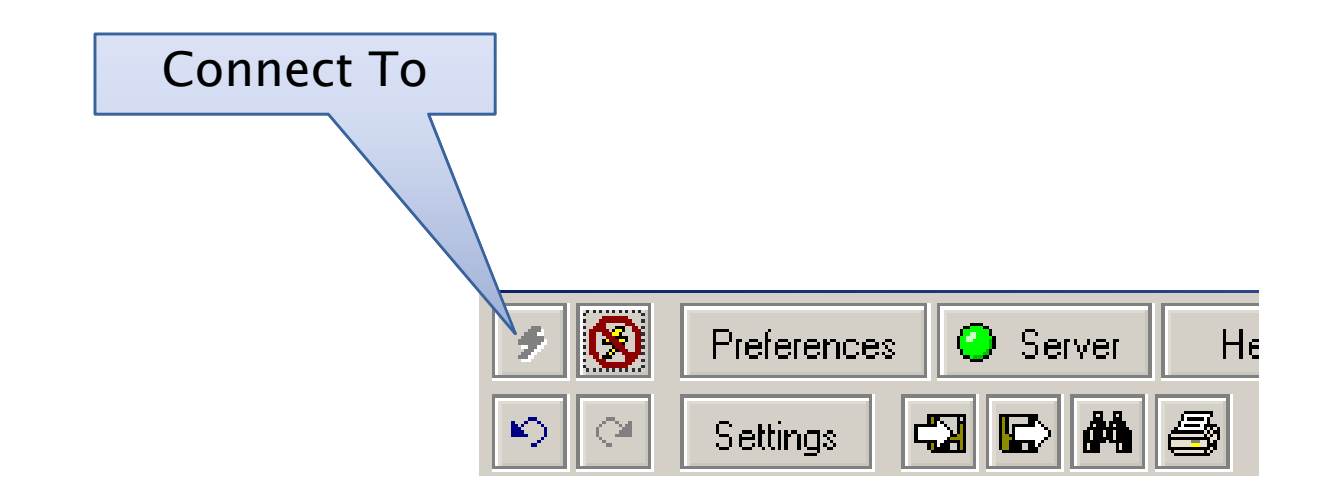

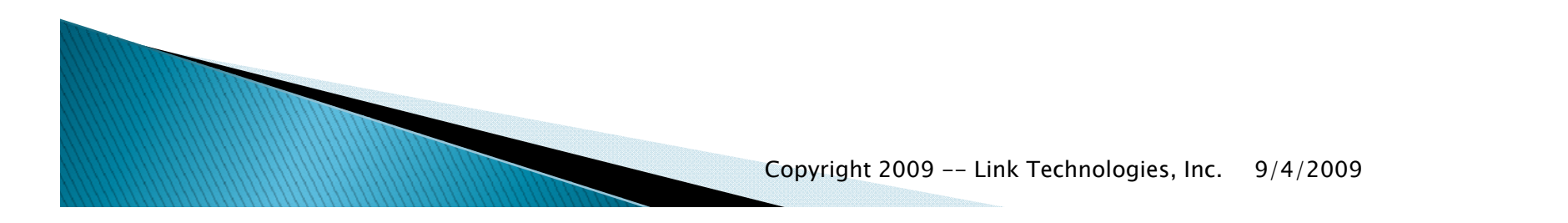

13

|            | Connect           | ×        | Local         |
|------------|-------------------|----------|---------------|
|            | Mode: remote      |          | Remote        |
|            | User Name: admin  | Cancel   |               |
| Connect To | Password: X*****  |          | IP Address to |
|            | Remember Password |          | Connect to    |
|            | Connect To: 71.10 |          |               |
|            | Port: 2210        |          |               |
|            |                   |          |               |
| 5          |                   | Server   | Hε            |
|            | 🔍 Settings        | -3 🕞 🚧 🚑 | <b>b</b>      |

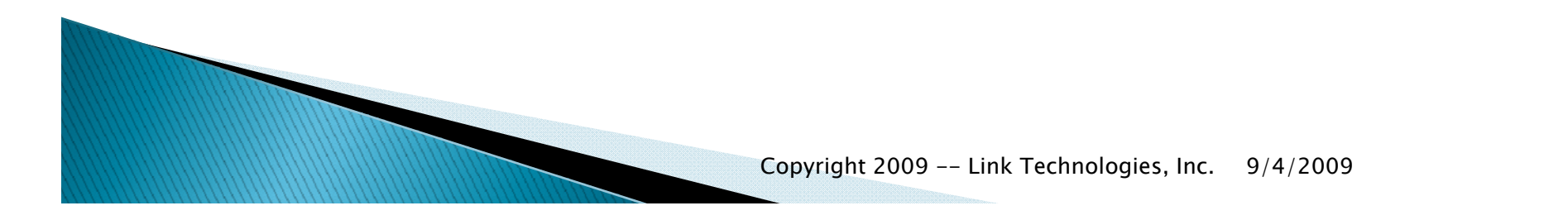

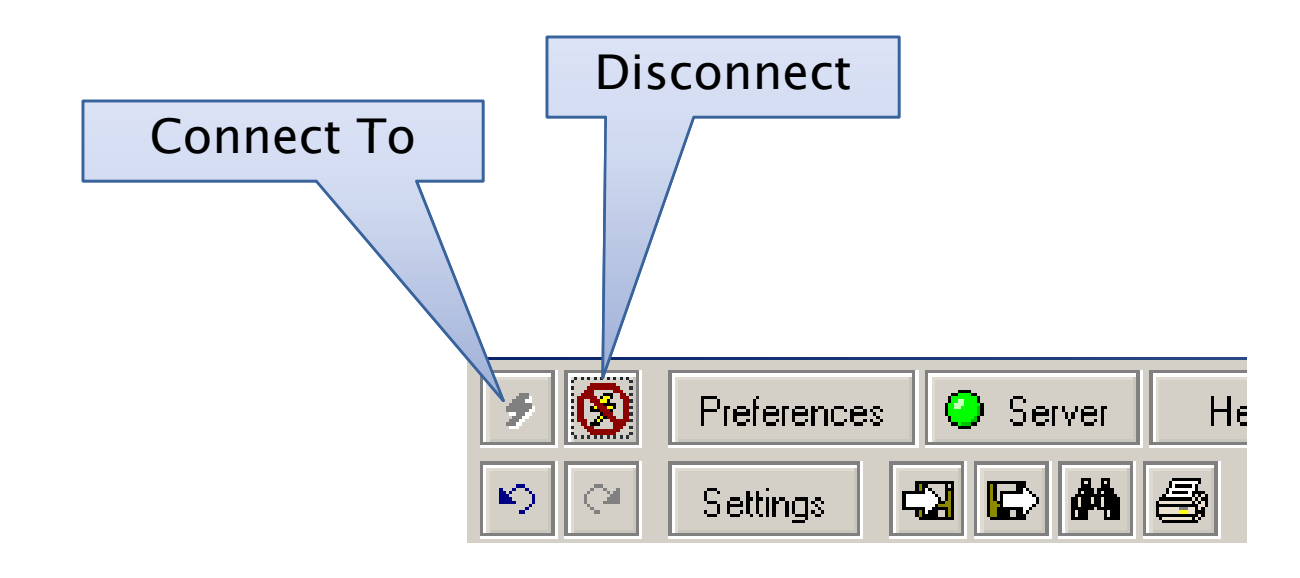

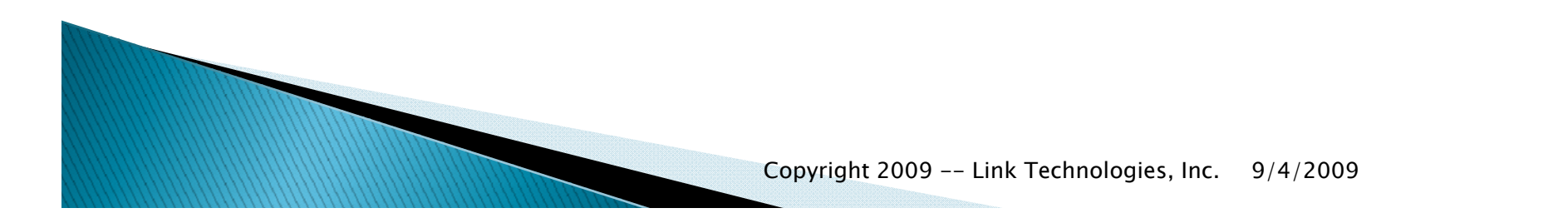

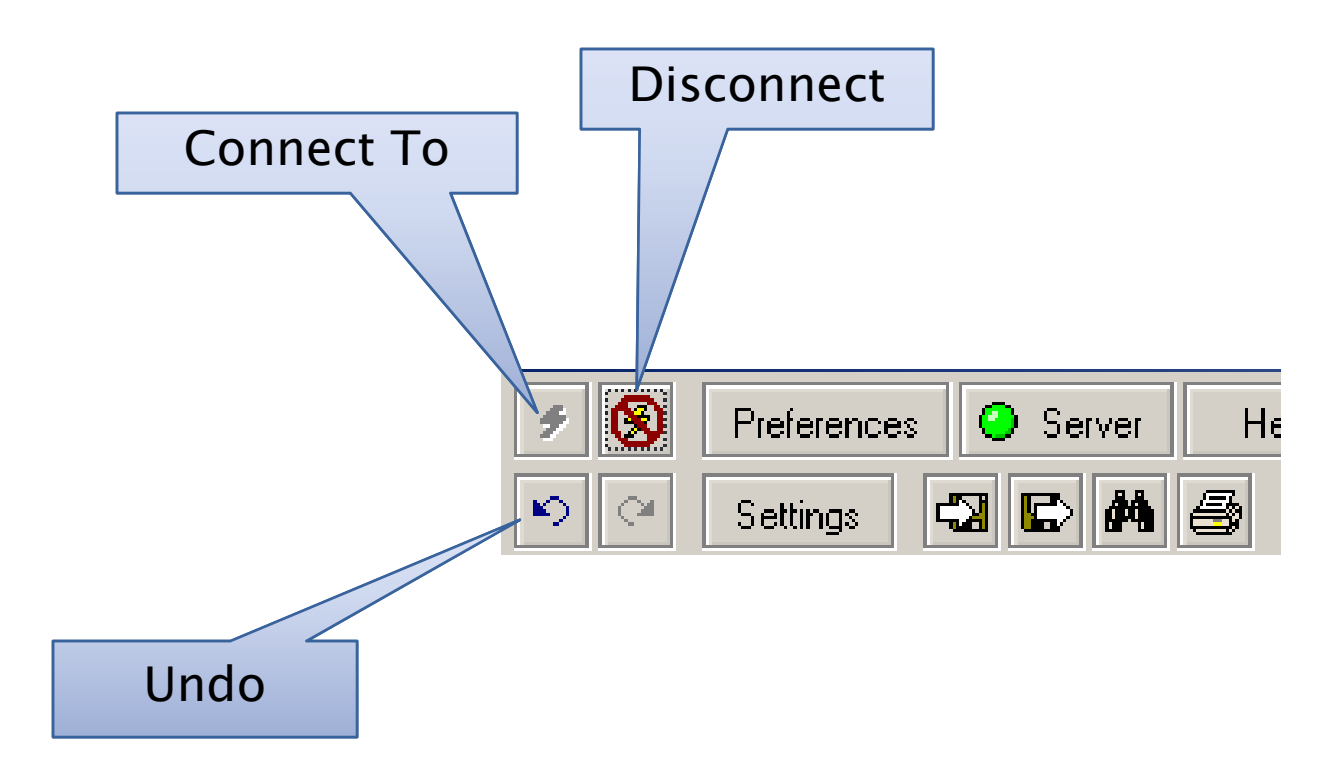

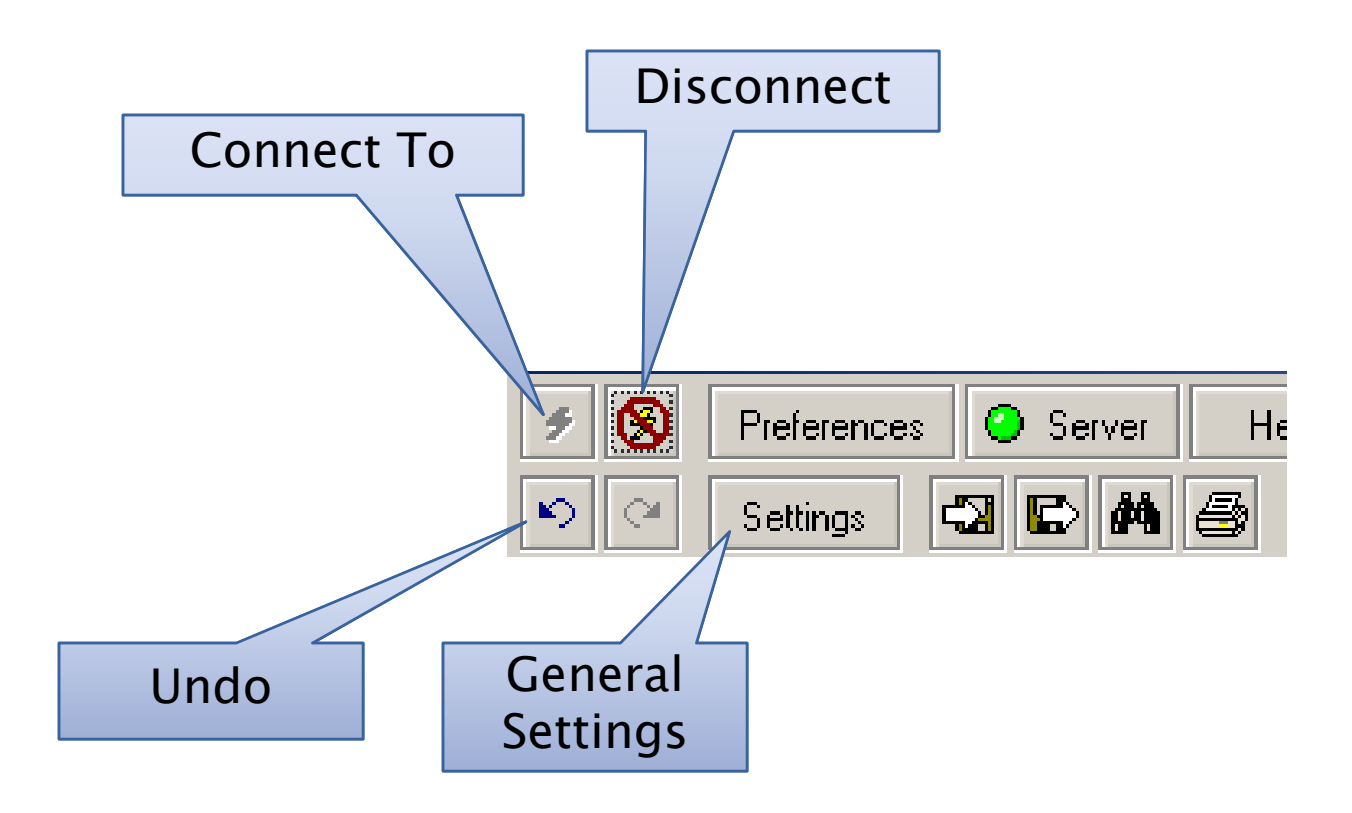

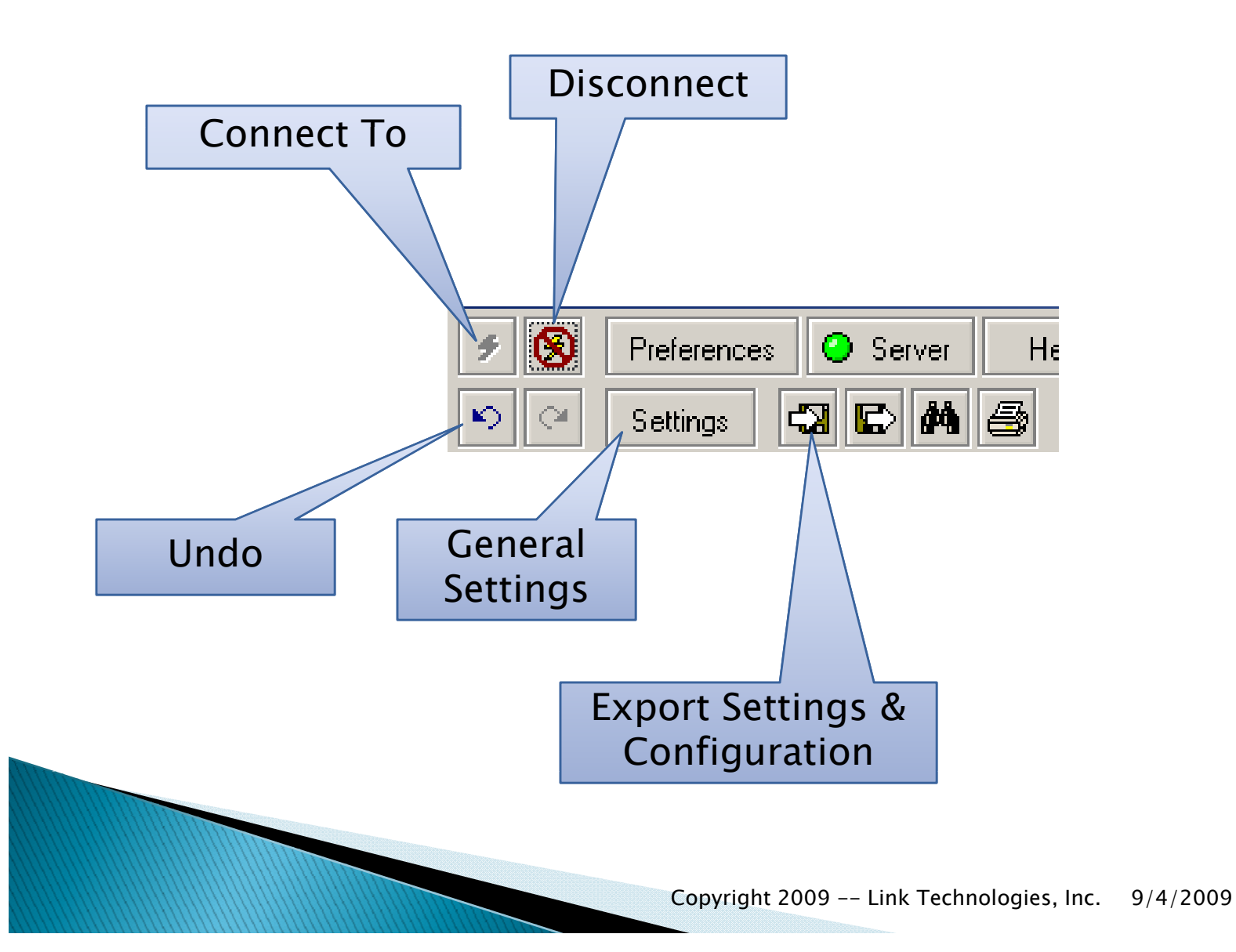

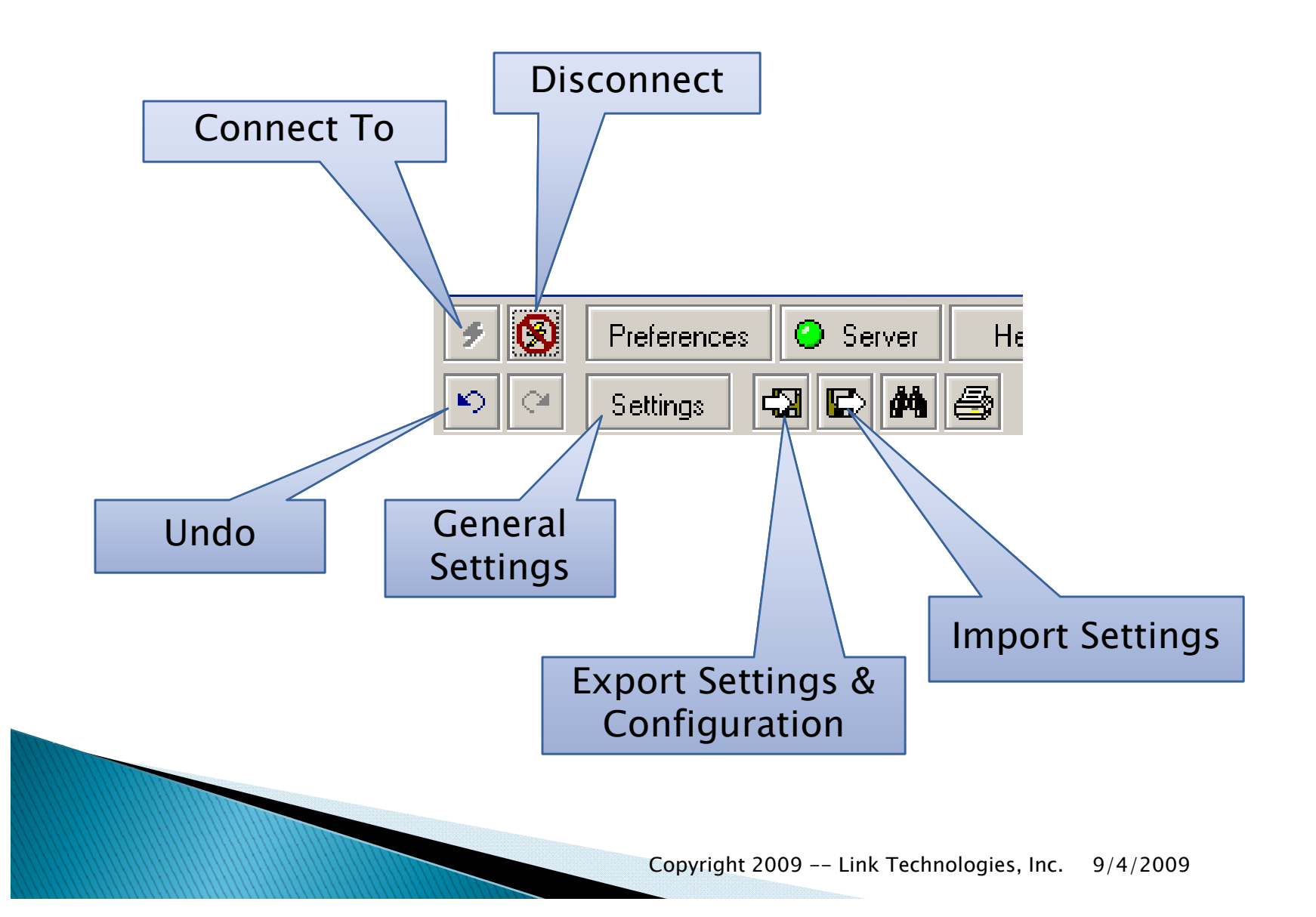

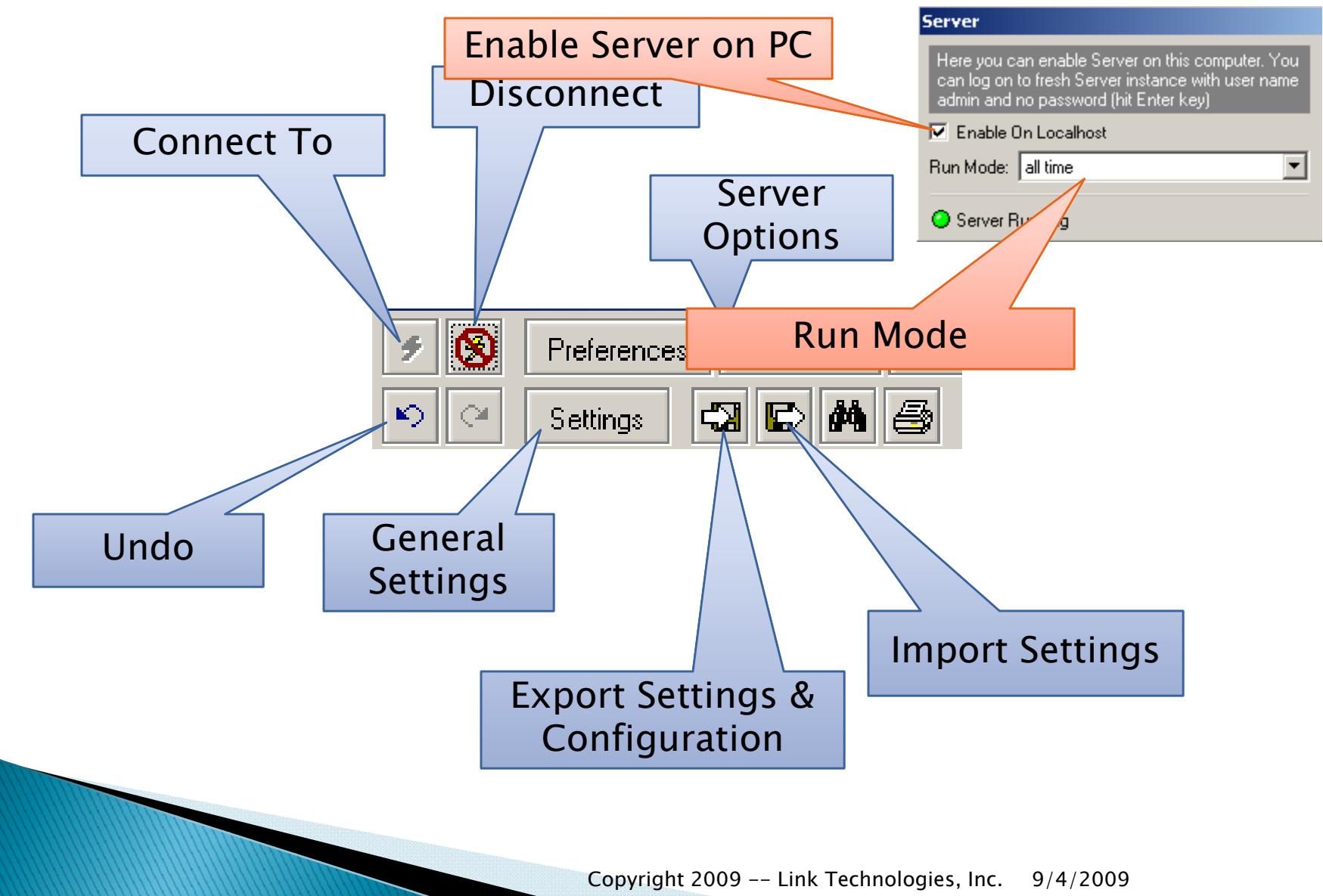

- Run As Service
  - Don't need to do this if you have separate server.
  - Runs as windows service
  - Keeps it running upon startup
  - Service called "The Dude"

#### Setting Up The Dude

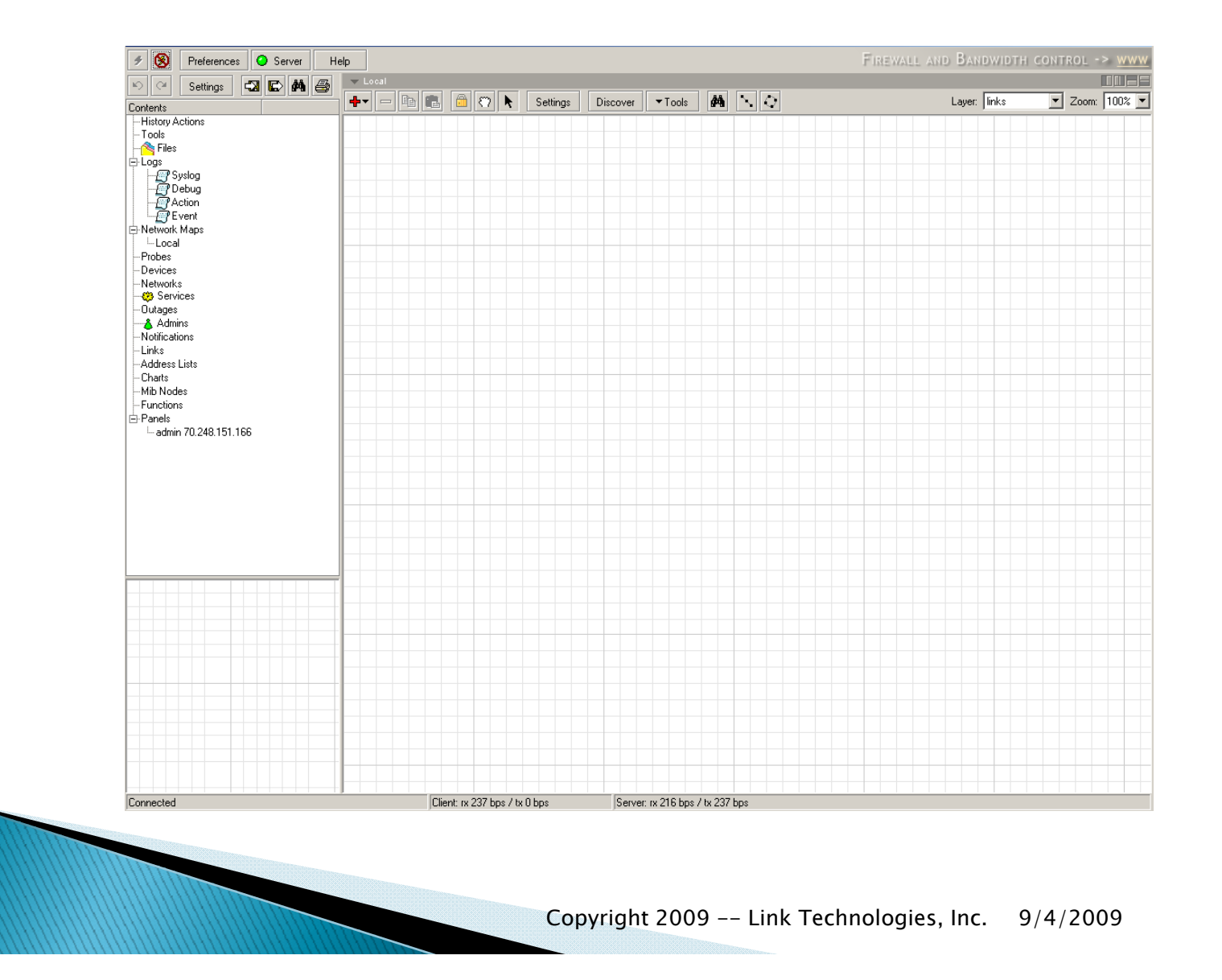

#### Server Configuration

| General  | SNMP        | Polling     | Server    | Agents    | Syslog | Мар | Chart | Report | Discover | RouterOS | Misc       |    |
|----------|-------------|-------------|-----------|-----------|--------|-----|-------|--------|----------|----------|------------|----|
| Email no | otification | s will be s | ent using | one of th | iese   |     |       |        |          |          |            | Ca |
| SMIPS    | ervers ar   | nd Email a  | address   |           |        |     |       |        |          |          |            |    |
| Prima    | ary SMTP    | 0.0.0.0     |           |           |        |     |       |        |          |          | <b>⇔</b> ▼ |    |
| Seconda  | ary SMTP.   | 0.0.0.0     | )         |           |        |     |       |        |          |          | <b>⊘</b> - | ]  |
|          | From        | dude@       | esome.do  | main.com  |        |     |       |        |          |          |            | 1  |
|          |             |             |           |           |        |     |       |        |          |          |            |    |
|          |             |             |           |           |        |     |       |        |          |          |            |    |
|          |             |             |           |           |        |     |       |        |          |          |            |    |
|          |             |             |           |           |        |     |       |        |          |          |            |    |
|          |             |             |           |           |        |     |       |        |          |          |            |    |
|          |             |             |           |           |        |     |       |        |          |          |            |    |
|          |             |             |           |           |        |     |       |        |          |          |            |    |
|          |             |             |           |           |        |     |       |        |          |          |            |    |
|          |             |             |           |           |        |     |       |        |          |          |            |    |
|          |             |             |           |           |        |     |       |        |          |          |            |    |
|          |             |             |           |           |        |     |       |        |          |          |            |    |
|          |             |             |           |           |        |     |       |        |          |          |            |    |
|          |             |             |           |           |        |     |       |        |          |          |            |    |
|          |             |             |           |           |        |     |       |        |          |          |            |    |
| 111      |             |             |           |           |        |     |       |        |          |          |            |    |

#### Map Settings

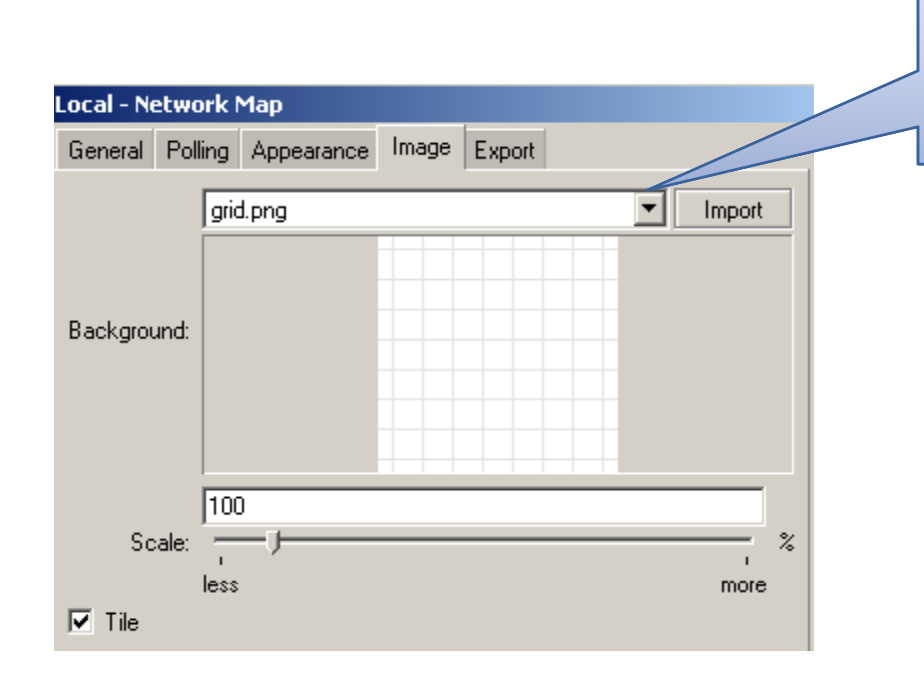

#### Ability to Setup a Background Map. Could be Image etc.

#### Contents

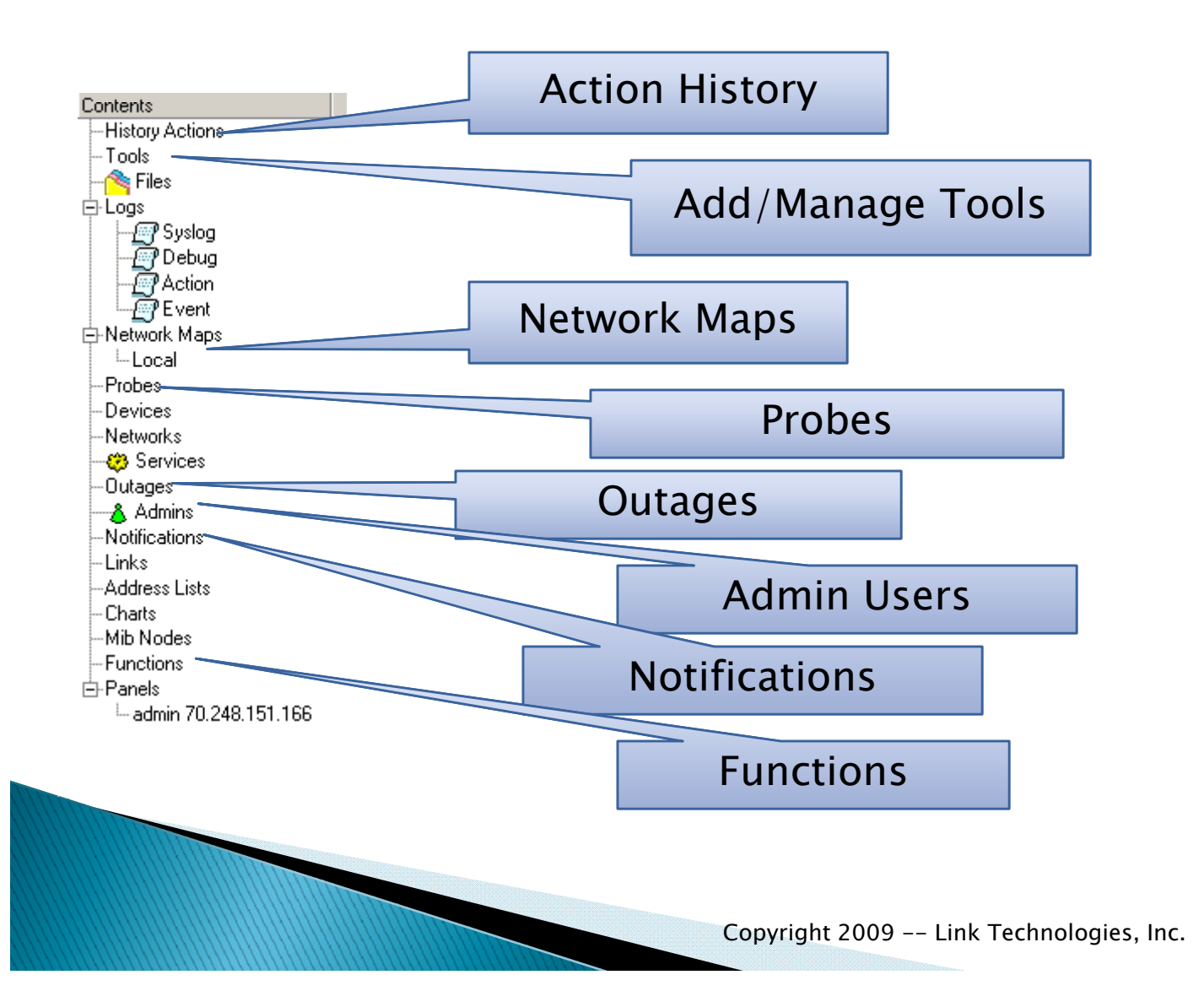

9/4/2009

Right-Click Map

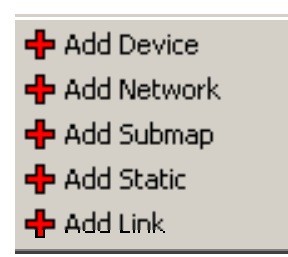

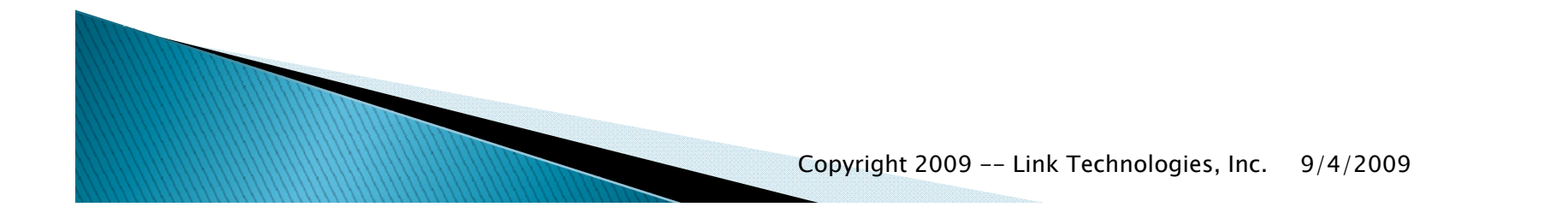

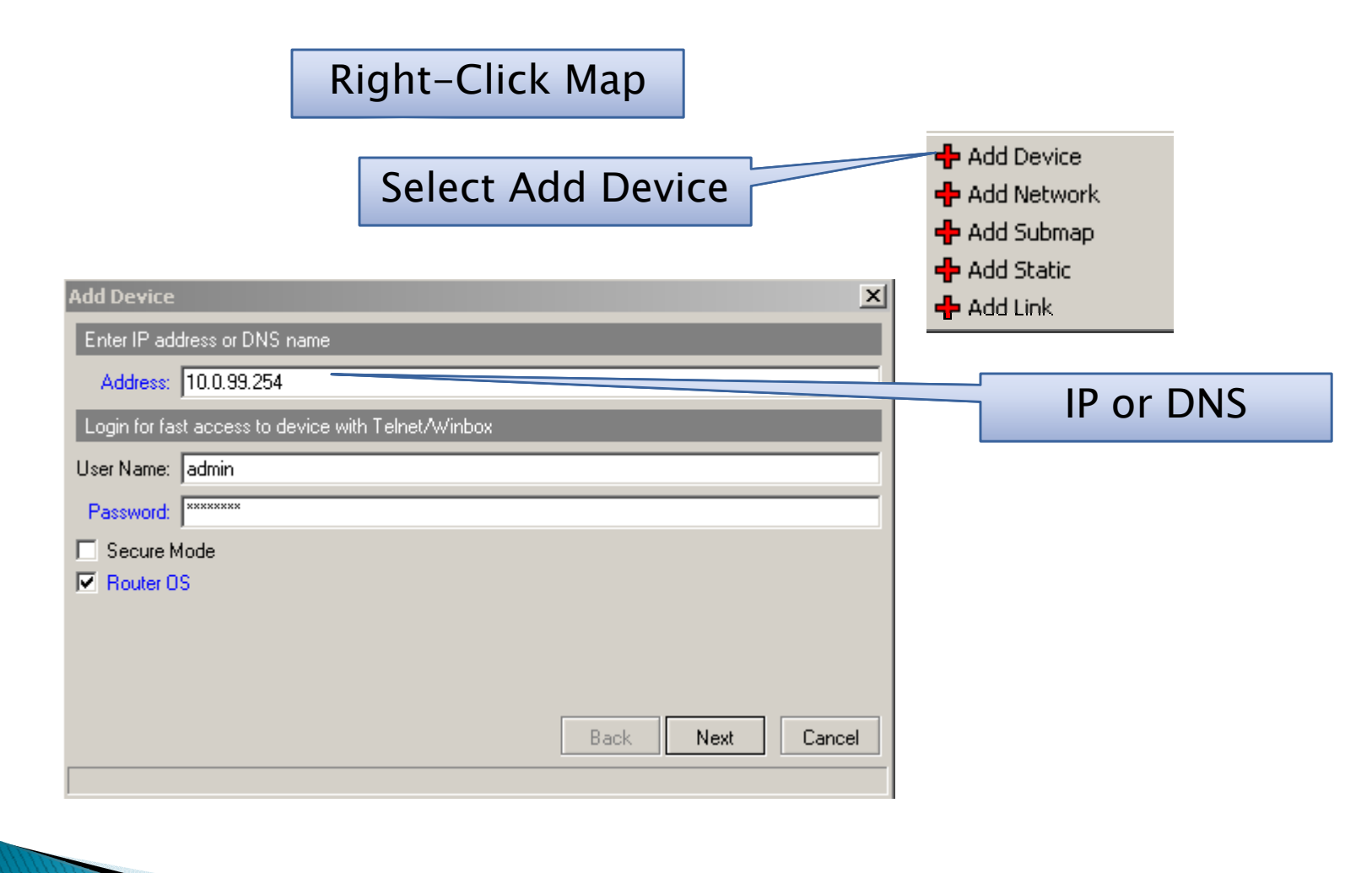

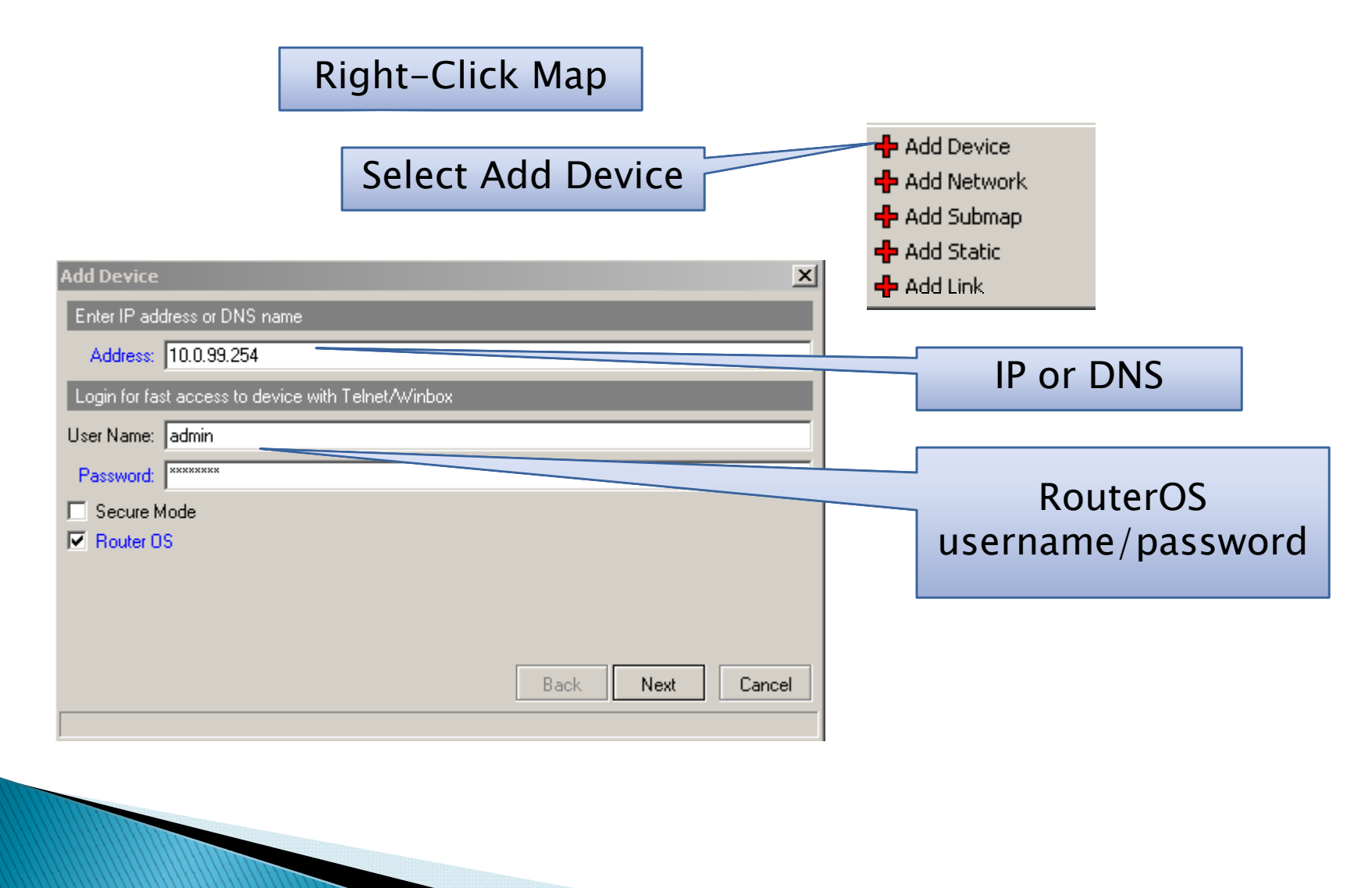

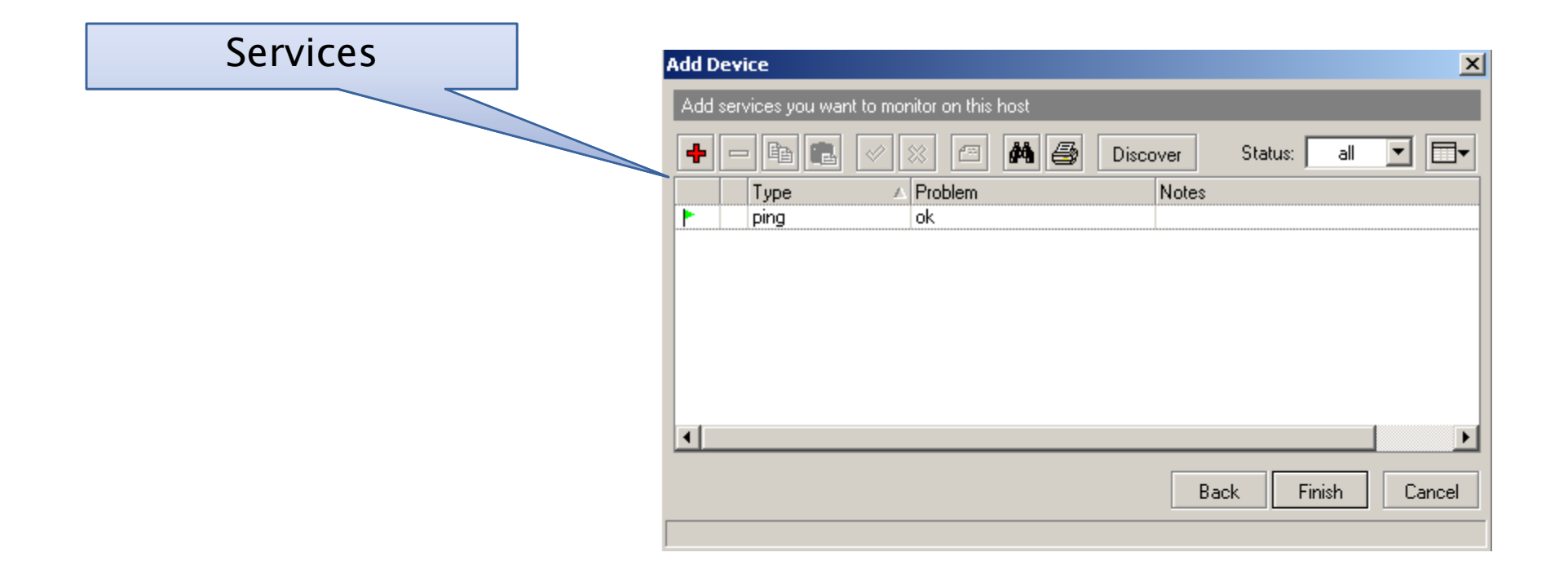

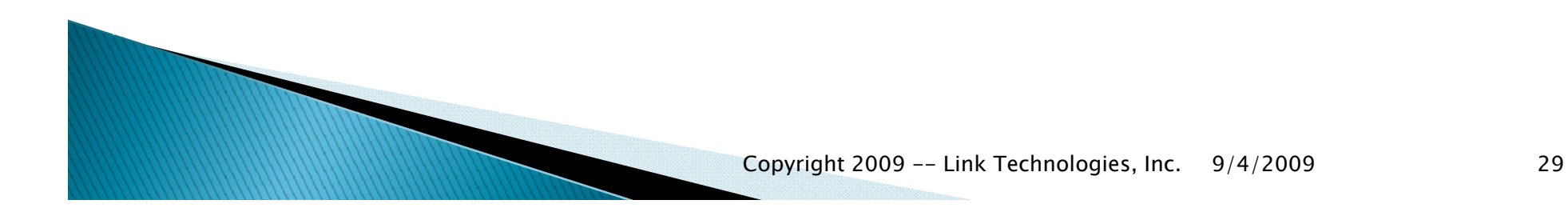

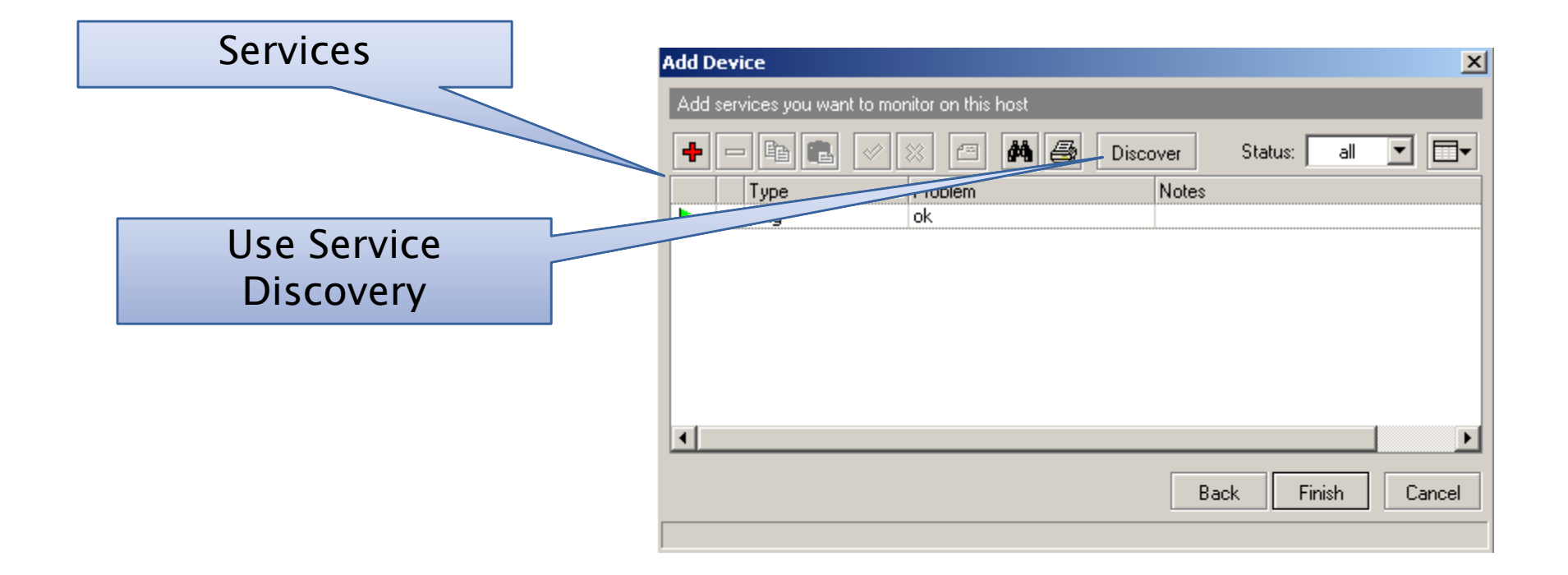

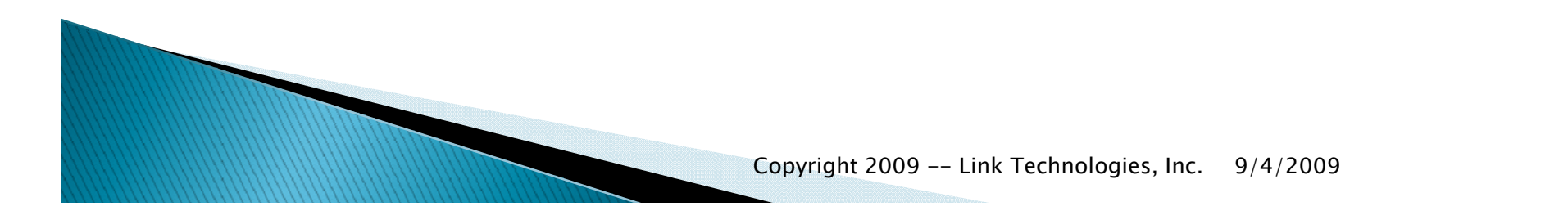

- Device is Created
  - RouterOS Devices with Correct Information
    - Will show Device Performance

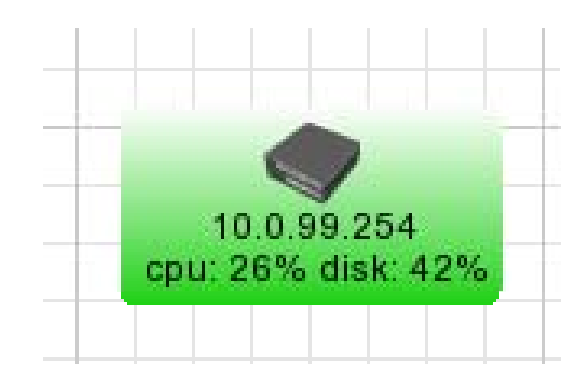

#### **Device Appearance**

- Right-Click on Device
- Select Appearance

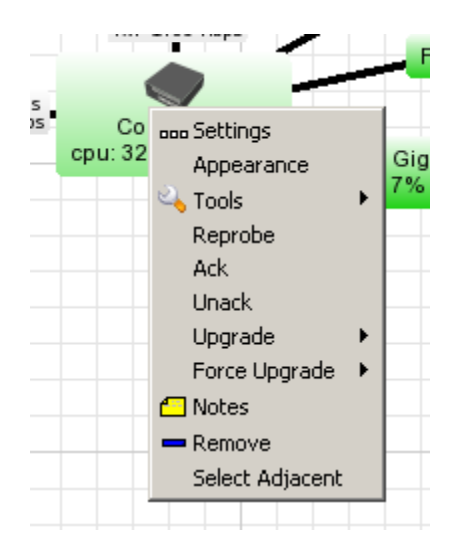

#### **Device Appearance**

- Lots of Information
  - Label can contain OID's from your MIB database
    - Frequency?
    - Channels
    - Number of Clients
    - Hotspot Users
  - Image
    - Ability to set a image for the device

| [Device.Name]□□[d                                  | levice_performance()][Device.ServicesDown] - Network Map Ele. |
|----------------------------------------------------|---------------------------------------------------------------|
| General Image                                      |                                                               |
| Туре:                                              | item                                                          |
| Item Type:                                         | device                                                        |
| Map specific values o<br>this item if not specifie | f following settings are used for<br>d here                   |
| Label:                                             |                                                               |
| Label Refresh Interval:                            | default                                                       |
| Unknown:                                           | ▼                                                             |
| Up:                                                | <b></b>                                                       |
| Down Partial:                                      | ▼                                                             |
| Down Complete:                                     | ▼                                                             |
| Acked:                                             | ▼                                                             |
| Shape:                                             | ▼                                                             |
| Font                                               | -                                                             |

#### **Device Information**

| 10.0.99 ice          |                            |           |                     |    |             |
|----------------------|----------------------------|-----------|---------------------|----|-------------|
| General Pollin er    | vices Outages Snmp RouterO | IS His    | tory Tools          |    |             |
| Name:                | 10.0.99.254                |           | Agent: defau        | lt | <b>•</b>    |
| Addresses:           | 10.0.99.254 🥴              | • ‡       | Snmp Profile: defau | lt | ▼           |
| DNS Names:           |                            | \$        | User Name: admin    |    |             |
| DNS Lookup:          | address to name            | •         | Password: ******    | ×  |             |
| DNS Lookup Interval: | 60                         | min       | C Secure Mode       |    |             |
| MAC Addresses:       | 00:0C:42:21:91:49          | <b>\$</b> | Router OS           |    |             |
| MAC Lookup:          | ip to mac                  | -         |                     |    |             |
| Туре:                | MikroTik Device 💌 🗖        | 000       | . ·                 |    | -           |
| Parents:             |                            | \$        | Services:           |    | <b>Up</b> - |
| Custom Field 1:      |                            |           | Chathan lum         |    |             |
| Custom Field 2:      |                            |           | Status: jup         |    |             |
| Custom Field 3:      |                            |           |                     |    |             |

#### **Device Information**

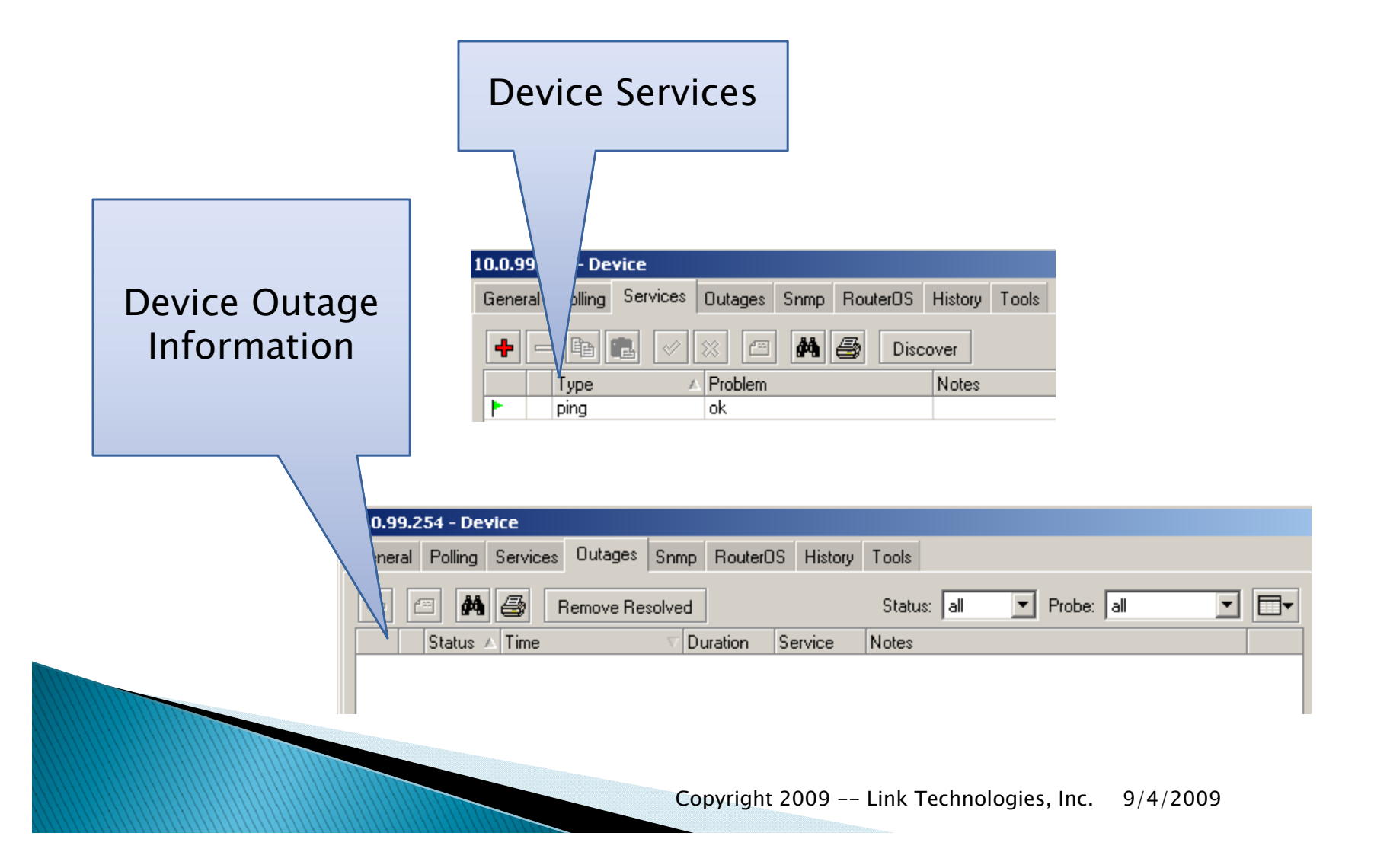

#### **Device Information**

#### Device SNMP Info

- If SNMP is configured
- And Enabled on RouterOS

| 10.0.       | 10.0.99.254 - Device                                                   |                 |      |           |                 |  |  |  |  |  |  |
|-------------|------------------------------------------------------------------------|-----------------|------|-----------|-----------------|--|--|--|--|--|--|
| Gene        | General Polling Services Outages Snmp RouterOS History Tools           |                 |      |           |                 |  |  |  |  |  |  |
| Inte        | Interface Ip Route Arp Bridge Fdb Storage Cpu Wireless Station Registr |                 |      |           |                 |  |  |  |  |  |  |
| <b>#</b> \$ | M 🚳 🗂                                                                  |                 |      |           |                 |  |  |  |  |  |  |
|             | Name                                                                   | Туре            | MTU  | Tx Rate   | Rx Rate         |  |  |  |  |  |  |
|             | pptp-in1 (237)                                                         | ppp             | 0    | 0 bps     | 0 bps           |  |  |  |  |  |  |
|             | ether1 (241)                                                           | ethernet-csmacd | 1500 | 2.51 Mbps | 1.39 Mbps       |  |  |  |  |  |  |
|             | ether2 (242)                                                           | ethernet-csmacd | 1500 | 195 kbps  | 1.2 Mbps        |  |  |  |  |  |  |
|             | ether3 (243)                                                           | ethernet-csmacd | 1500 | 80 bps    | 48 bps          |  |  |  |  |  |  |
|             | <l2tp-roynet> (255)</l2tp-roynet>                                      | PPP             | 1200 | 3.39 kbps | 54.6 kbps       |  |  |  |  |  |  |
|             |                                                                        |                 |      | <b>C</b>  | in ht 2000 Link |  |  |  |  |  |  |

Copyright 2009 -- Link Technologies, Inc. 9/4/2009

#### **Device Tools**

#### Tools

- Make it very simply for network management
  - Winbox
    - Starts a Winbox session using username/password in Dude
  - Terminal
    - Does the same but with Terminal Window
  - Remote Connection
    - Adds IP address into MS Term Server.
  - Telnet/Web etc Ability to open Telnet or web client to Device!
- You can add more!

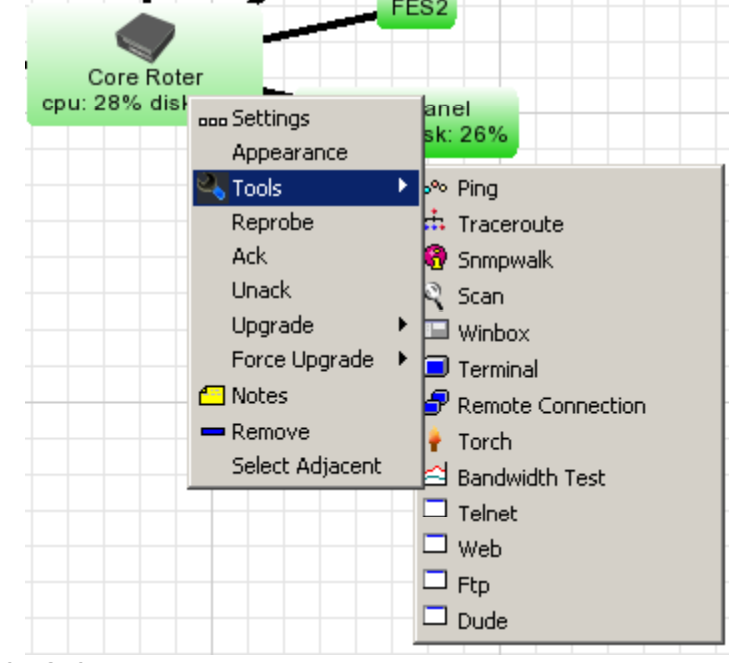

#### **Adding Links**

**Right Click** 

Select Link

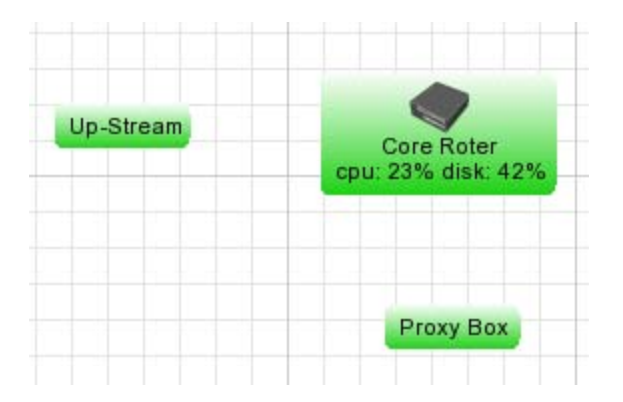

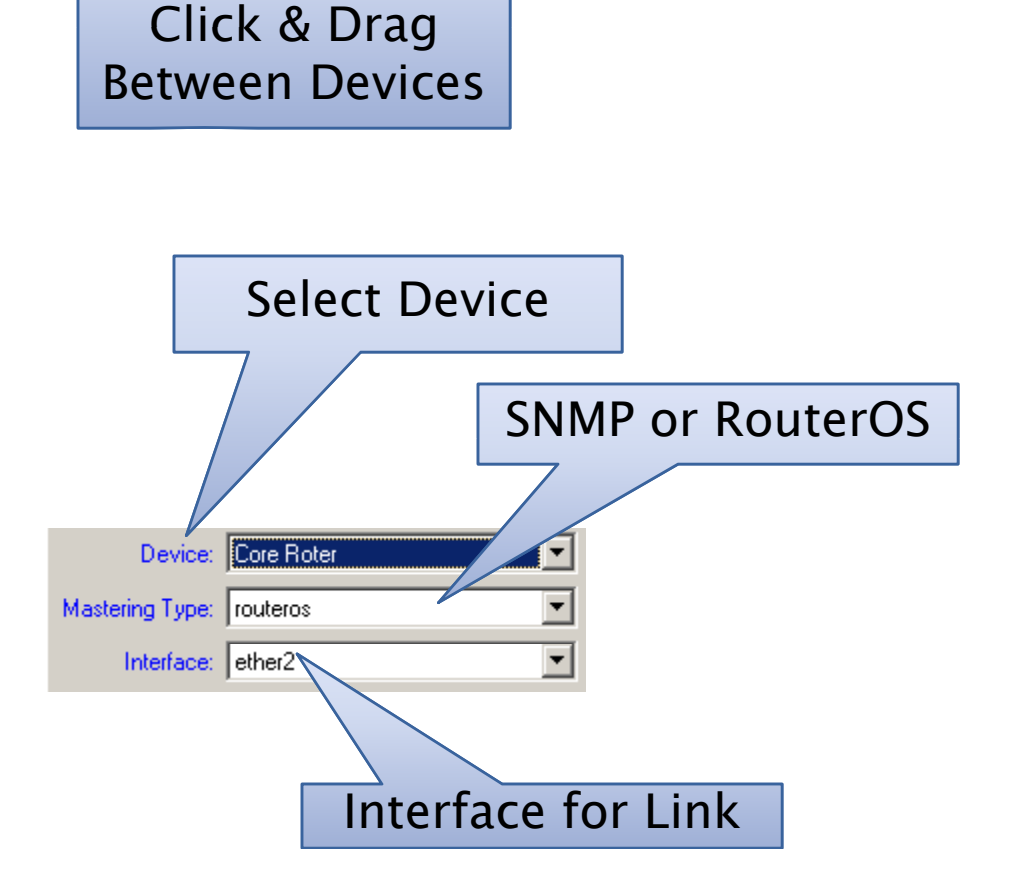

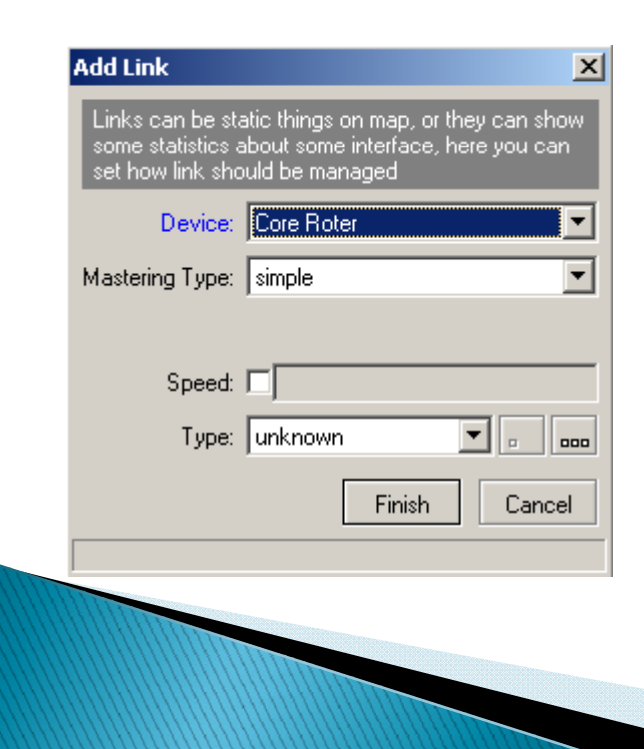

#### **Adding Links**

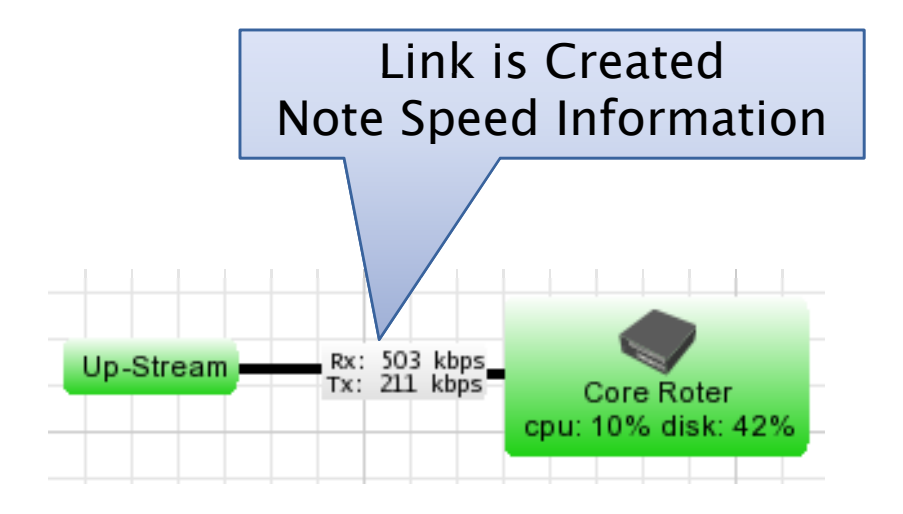

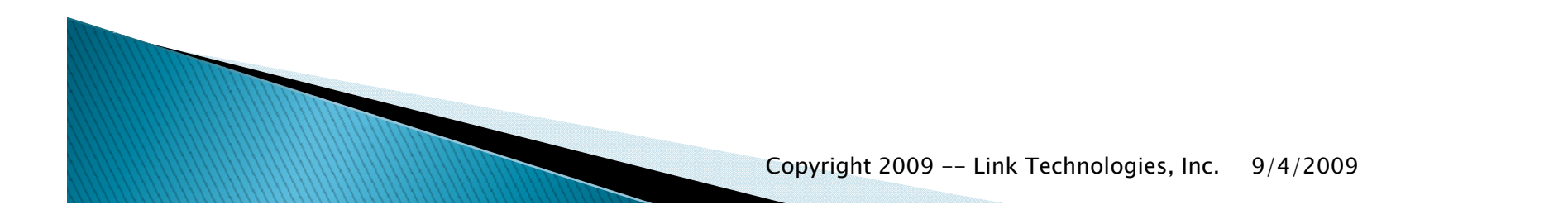

39

#### Link Information

- If you use SNMP
  - Must be enabled on RouterOS
  - See SSID, Channel, and Signal
    - As well as Data Rates and Air Rates!

#### Link Errors

- Error such as this
  - Shows username/password is not correct in Link Device
  - SNMP community String is not correct.

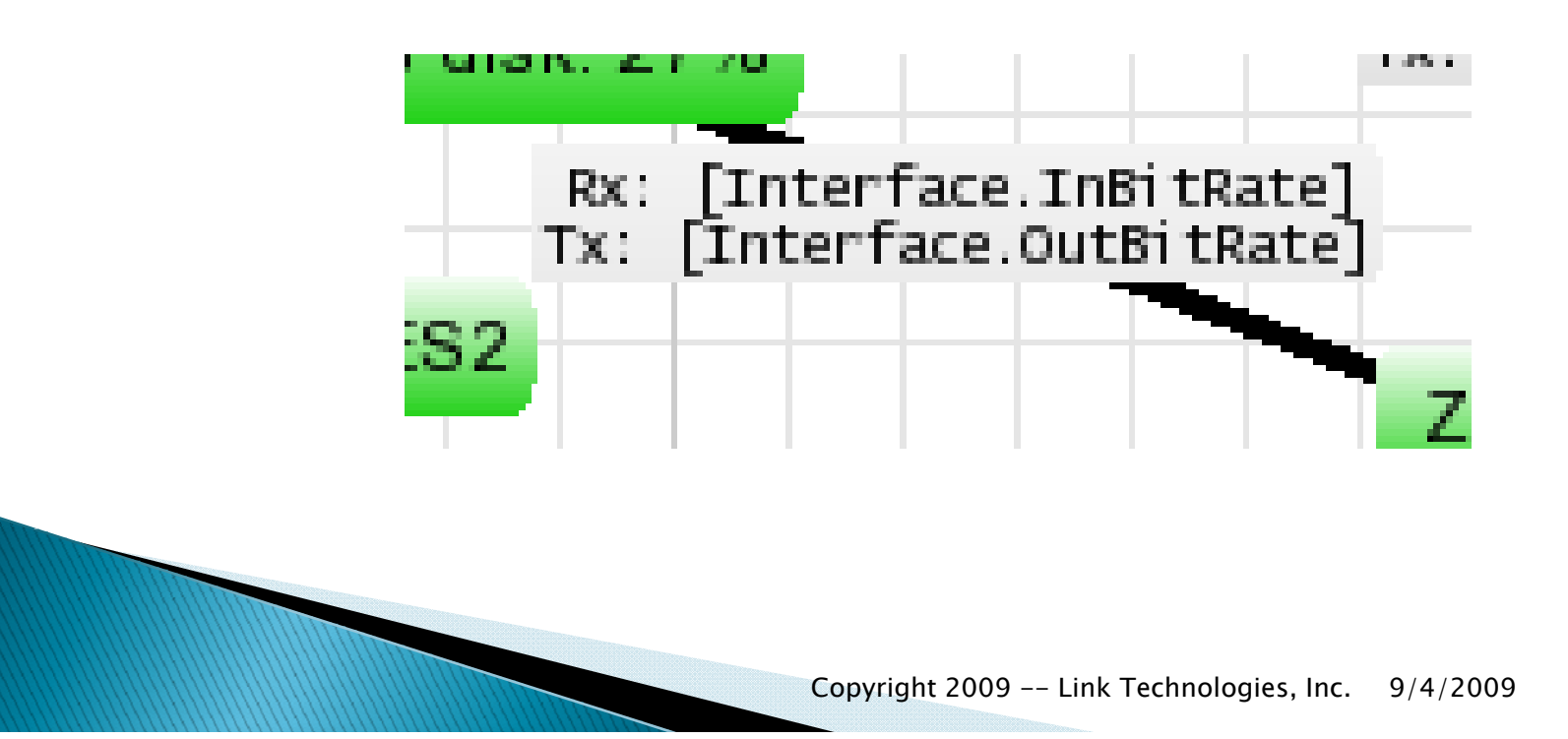

#### Maps

- Right–Click
- Add Map
  - Create Map
  - Name

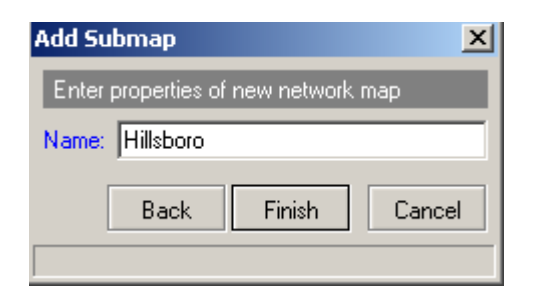

#### Maps

#### Submaps

- Ability to Drill Down
  - Setup Customers
  - Tower / Site Monitoring
  - Show overall Topology

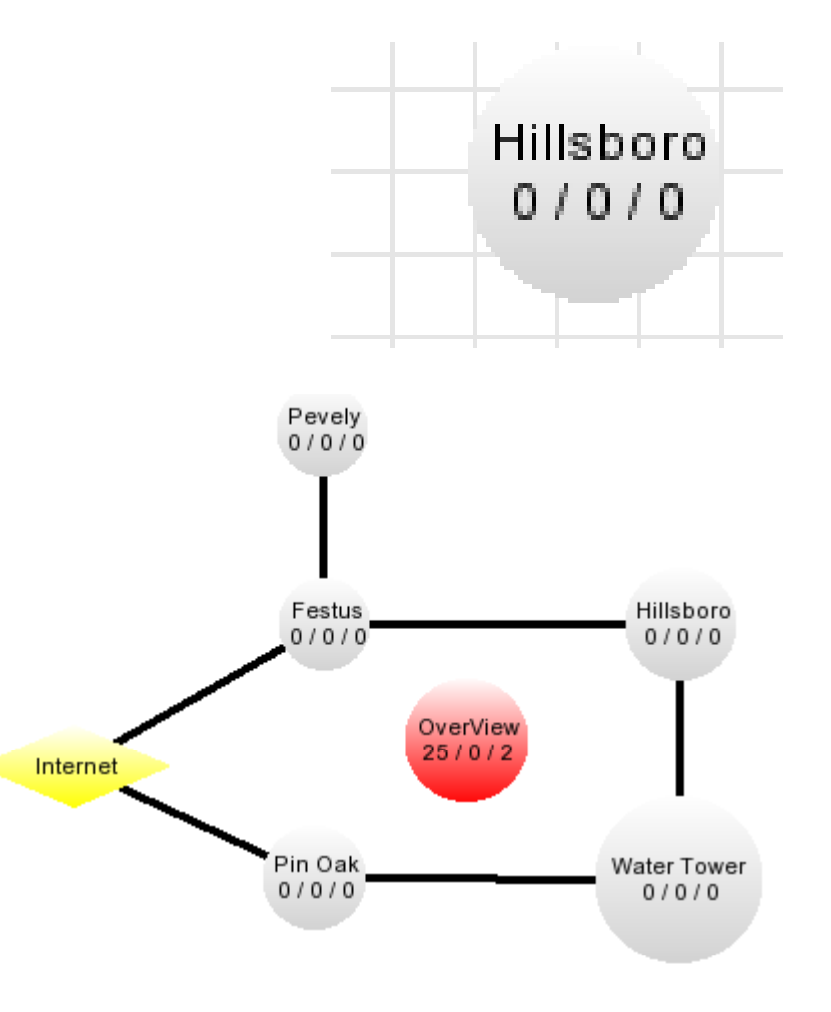

#### **Maps Notifications**

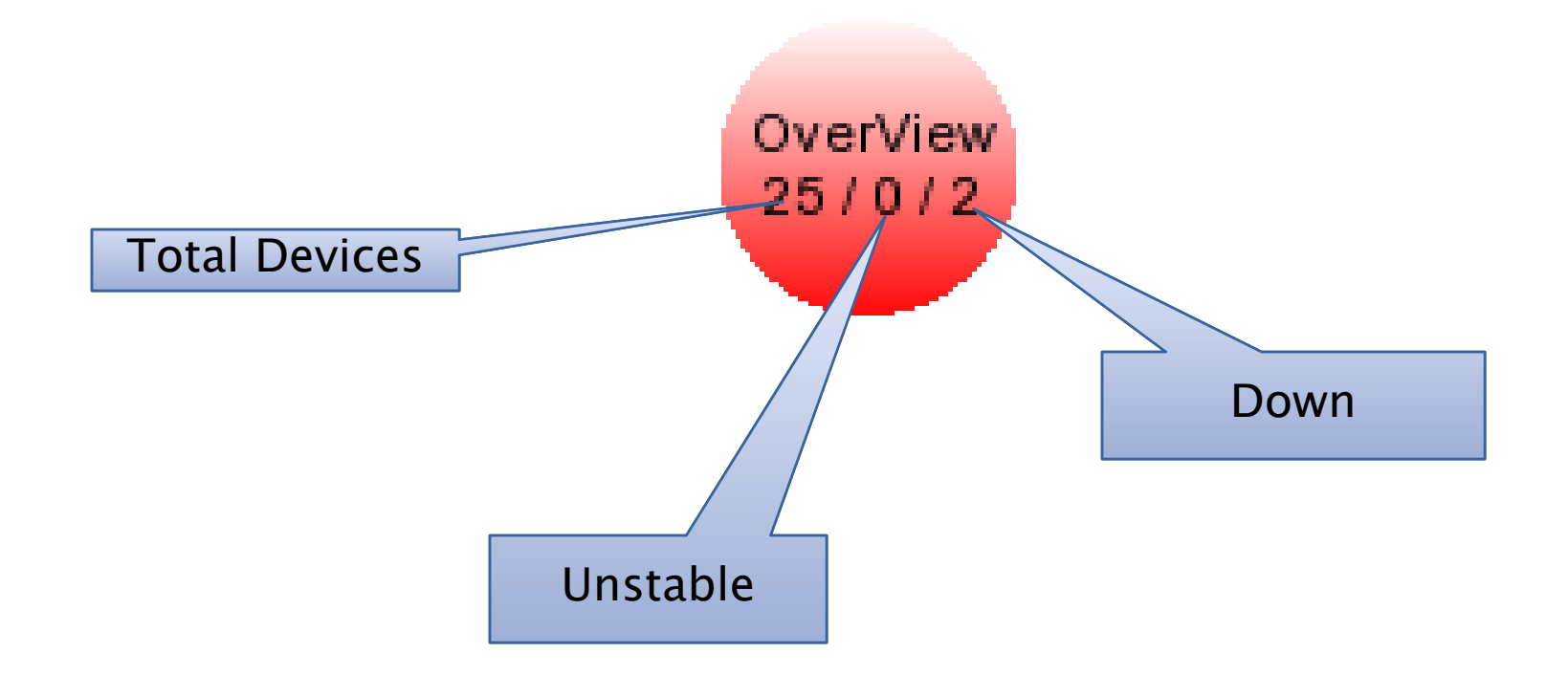

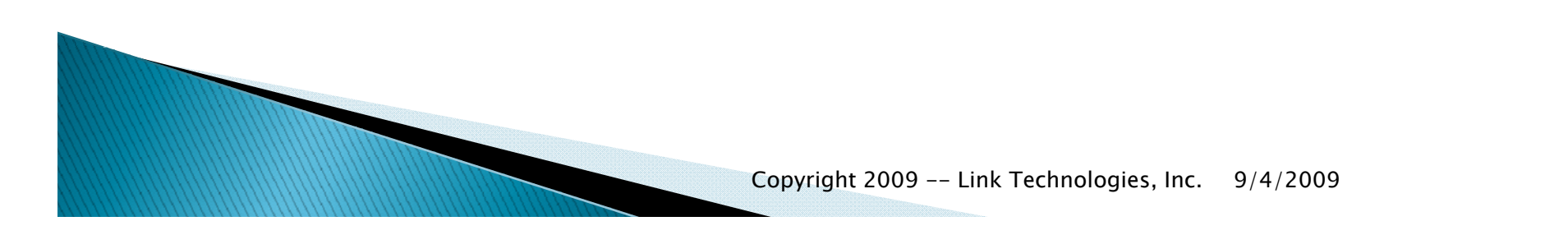

### Pinging / Tracing from Dude

| Ping 10.  | 0.49.1    |                                              |               |       |            |     | . 🗆 🗵  |
|-----------|-----------|----------------------------------------------|---------------|-------|------------|-----|--------|
| From:     | server    | <b>•</b> • • • • • • • • • • • • • • • • • • | Packet Count: |       |            | 1 📃 | Start  |
| To:       | 10.0.49.1 | <b>⊘</b> ▼                                   | Packet Size:  | 32    |            | ]   | Stop   |
| Interval: | 1000      | ms                                           | TTL:          | 64    |            |     | Close  |
| <b>m</b>  | )         |                                              |               |       |            |     |        |
| #         | Host      | Name                                         |               | Time  | Reply Size | TTL | Status |
| 1         | 10.0.49.1 |                                              |               | <1 ms | 32         | 61  |        |
| 2         | 10.0.49.1 |                                              |               | <1 ms | 32         | 61  |        |
| 3         | 10.0.49.1 |                                              |               | 10 ms | 32         | 61  |        |
| 4         | 10.0.49.1 |                                              |               | 10 ms | 32         | 61  |        |
| 5         | 10.0.49.1 |                                              |               | <1 ms | 32         | 61  |        |
| 6         | 10.0.49.1 |                                              |               | <1 ms | 32         | 61  |        |
| 7         | 10.0.49.1 |                                              |               | <1 ms | 32         | 61  |        |
| 8         | 10.0.49.1 |                                              |               | <1 ms | 32         | 61  |        |
| 8         | 10.0.49.1 |                                              |               | <1 ms | 32         | 61  |        |
|           |           |                                              |               |       |            |     |        |

### Pinging / Tracing from Dude

| From     | : server 💌 |            | Packet Count: |       |            | 1   | Start |
|----------|------------|------------|---------------|-------|------------|-----|-------|
| To:      | local      | <b>⊘</b> ▼ | Packet Size:  | 32    |            | 1   | Stop  |
| Interval | : 1000     | ms         | TTL:          | 64    |            | 1   | Close |
| #        | 3          |            |               |       |            |     |       |
| #        | Host       | Name       |               | Time  | Reply Size | TTL | Statu |
| 1        | 10.0.49.1  |            |               | <1 ms | 32         | 61  |       |
| 2        | 10.0.49.1  |            |               | <1 ms | 32         | 61  |       |
| 3        | 10.0.49.1  |            |               | 10 ms | 32         | 61  |       |
| 4        | 10.0.49.1  |            |               | 10 ms | 32         | 61  |       |
| 5        | 10.0.49.1  |            |               | <1 ms | 32         | 61  |       |
| 6        | 10.0.49.1  |            |               | <1 ms | 32         | 61  |       |
| 7        | 10.0.49.1  |            |               | <1 ms | 32         | 61  |       |
| 8        | 10.0.49.1  |            |               | <1 ms | 32         | 61  |       |
| 9        | 10.0.49.1  |            |               | <1 ms | 32         | 61  |       |
| 10       | 10.0.49.1  |            |               | <1 ms | 32         | 61  |       |
| 11       | 10.0.49.1  |            |               | <1 ms | 32         | 61  |       |
| 12       | 10.0.49.1  |            |               | <1 ms | 32         | 61  |       |
| 13       | 10.0.49.1  |            |               | <1 ms | 32         | 61  |       |
| 14       | 10.0.49.1  |            |               | <1 ms | 32         | 61  |       |
| 15       | 10.0.49.1  |            |               | 10 ms | 32         | 61  |       |

### Pinging / Tracing from Dude

| Tracero               | ute 4.2.2            | .2           |        |    |  |  |  |  |  |  |  |
|-----------------------|----------------------|--------------|--------|----|--|--|--|--|--|--|--|
| F                     | rom: serv            | server       |        |    |  |  |  |  |  |  |  |
|                       | To: 4.2.2.2 🔅 🗸 Stop |              |        |    |  |  |  |  |  |  |  |
| Packet Size: 56 Close |                      |              |        |    |  |  |  |  |  |  |  |
| Time                  | eout: 500            | 0            |        | ms |  |  |  |  |  |  |  |
| #                     | ò                    |              |        |    |  |  |  |  |  |  |  |
| #                     | Нор                  | Host         | Time   |    |  |  |  |  |  |  |  |
| 1                     | 1                    | 10.0.99.254  | failed |    |  |  |  |  |  |  |  |
| 2                     | 2                    | 10.174.101.1 | failed |    |  |  |  |  |  |  |  |
| 3                     | 3                    | 24.217.1.253 | failed |    |  |  |  |  |  |  |  |
| 4                     | 4                    | 24.217.1.229 | failed |    |  |  |  |  |  |  |  |
| 5                     | 5                    | 24.217.58.82 | failed |    |  |  |  |  |  |  |  |
| 6                     | 6                    | 24.217.2.130 | failed |    |  |  |  |  |  |  |  |
| 7                     | 7                    | 4.79.74.1    | failed |    |  |  |  |  |  |  |  |
| 8                     | 8                    | 4.68.101.164 | failed |    |  |  |  |  |  |  |  |
| 9                     | 9                    | 4.2.2.2      | 50 ms  |    |  |  |  |  |  |  |  |
| done                  |                      |              |        |    |  |  |  |  |  |  |  |

#### **Torching from Dude**

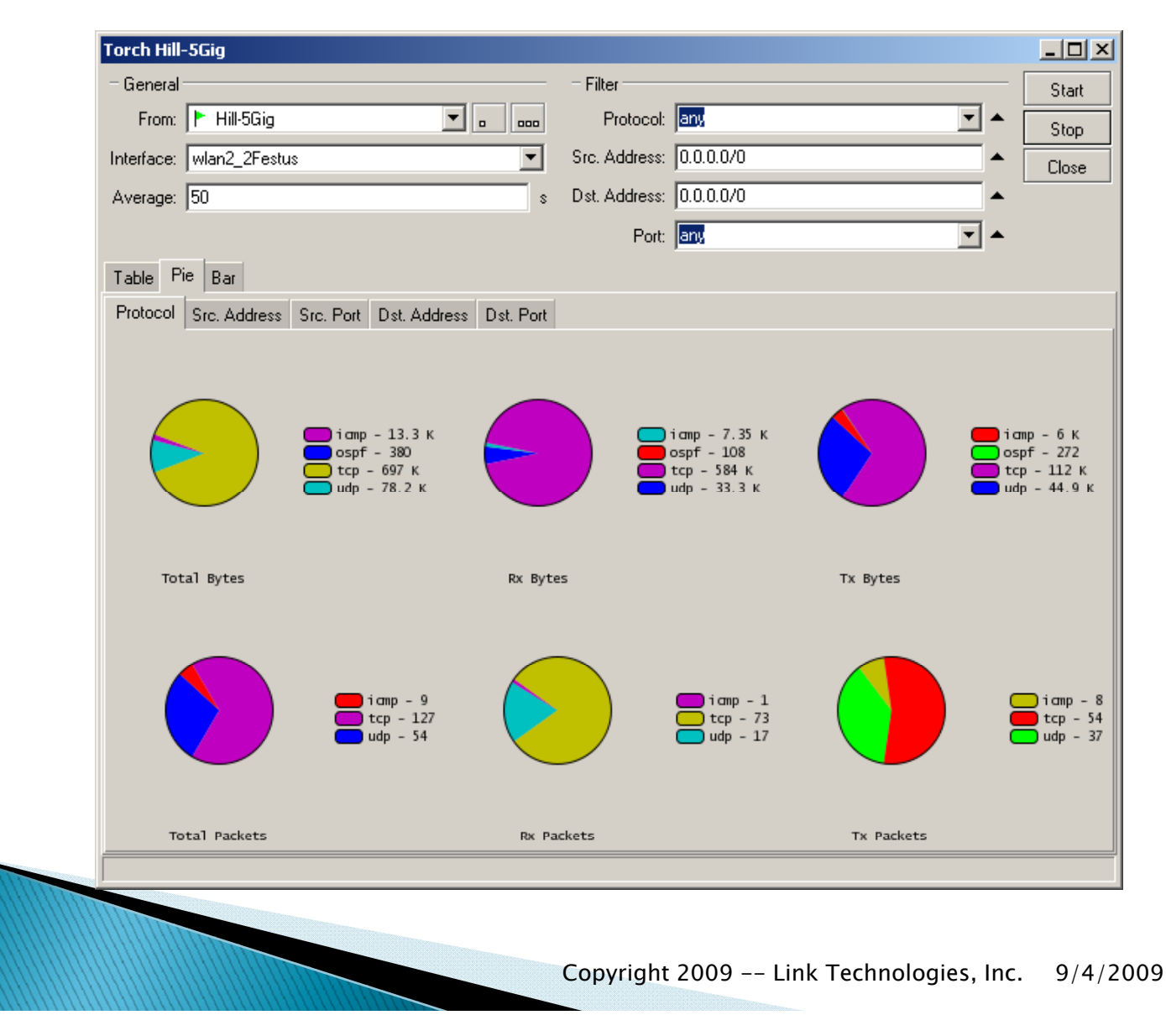

#### **Torching from Dude**

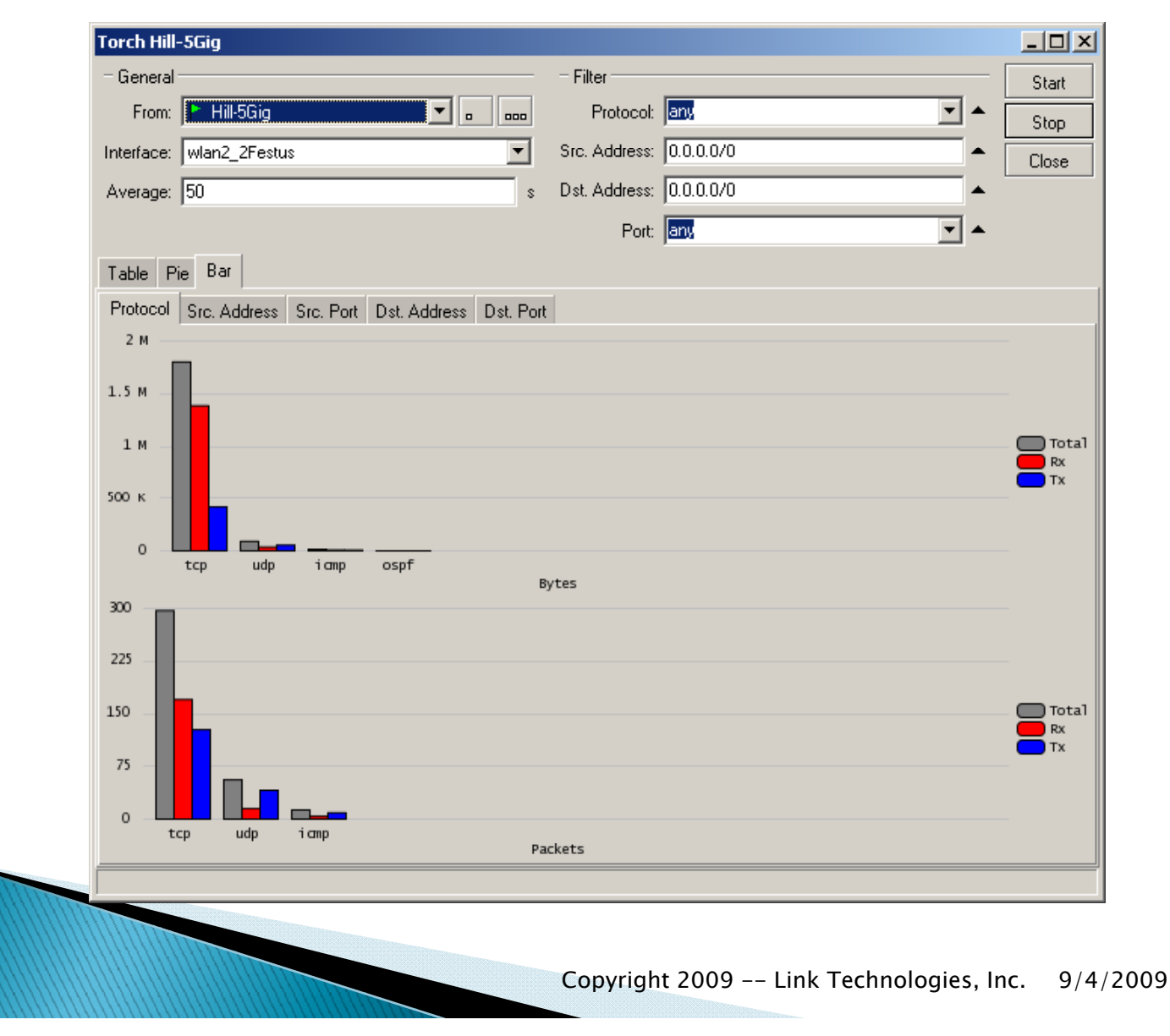

#### What we covered

- Using the Dude
  - Installation
  - Basic configuration
  - Notifications
  - Charting
  - Graphing
  - Services
  - Tools
    - Ping
    - Traceroute
    - Torch